# TP - M1IF15 Réseau par la pratique

Vlan et routage statique inter vlan

10avril2019

#### Objectifs

- Vlan
- Principe de la communication inter-vlans
- Notion de vlan natif
- Configuration d'une adresse IP pour un switch
- Routage statique
- Utilisation d'un switch de niveau 3

# I Description du réseau

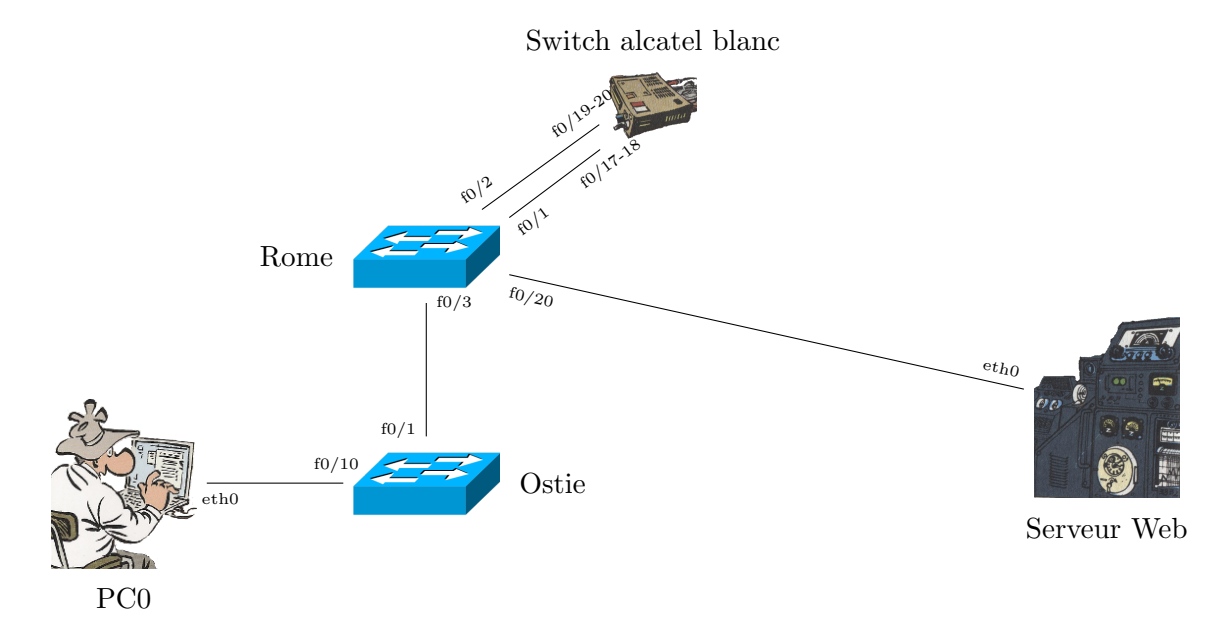

## I.1 Matériel

- ROME doit être obligatoirement un switch level 3. C'est à dire soit un Catalyste 35XX (un vrai switch de niveau 3), soit un Catalyst 2960 Serie Plus (le plus est important).
- NAPLE doit être un switch Catalyst 2950 ou 2960

# II Scénario

Vous devez mettre en place les vlans et le routage inter-vlan dans un petit réseau. Chaque groupe aura une plage d'adresse réseau propre. Pour le TP, il peut y avoir 2 groupes par plot groupe0 et groupe1 (mais il y a 1 switch vissé par plot et 3 switch non vissés). Pour le fonctionnement du TP, vous devez définir deux numéros X et Y différents de celui des autres groupes. Utilisez votre numéro de plot pour X et 0 ou 1 pour Y.

Vous allez configurer 2 réseaux principaux :

- Le réseau interne 172.16+Y.X.0/24 (vlan 10) qui contient le PC et les adresses de gestions des commutateurs.
- Le réseau externe 192.168.X. (128\*Y)/25 (vlan 20) qui contient le serveur web www.groupX.
   org et le routeur.

Vous allez aussi configurer 2 réseaux pour permettre l'accès à l'extérieur :

- La sortie principale via le port 1 de ROME et la prise 17 ou 18 du switch alcatel. Le réseau utilisé est 192.168.P.0/24 votre routeur aura l'adresse 192.168.P.X, le routeur du professeur 192.168.P.254.
- La sortie secondaire via le port 2 de ROME *rome* et la prise 19 ou 20 du switch alcatel blanc : votre adresse sera 192.168.P.X et le routeur par défaut 192.168.P.254.

Dans ces réseaux, P est le numéro de prise du switch alcatel blanc.

### II.1 Adresses

Les attributions sont les suivantes :

- Rome utilise la plus haute adresse du réseau interne.
- Naple utilise l'avant dernière adresse du réseau interne.

— Les 2 ordinateurs (PC et www) utilisent la première adresse du réseau dans lequel ils se trouvent. Pour les passerelles par défaut vous utiliserez l'adresse du routeur dans le bon réseau. Remplissez les trous dans le tableau suivant

| Départ   |           | Arrivée   |          | Divers         |
|----------|-----------|-----------|----------|----------------|
| Appareil | Interface | Interface | Appareil |                |
| Rome     | Fa0/1     | Fa0/17-18 | Alcatel  | Access Vlan 30 |
|          | Fa0/2     | Fa0/19-20 | Alcatel  | Access Vlan 40 |
|          | Fa0/3     | Fa0/1     | Naples   | Trunk natif 20 |
|          | Fa0/10-19 |           |          | Acces Vlan 10  |
|          | Fa0/20-24 | Eth0      | WWW      | Acces Vlan 20  |
|          | Vlan 10   |           |          | 172254/24      |
|          | Vlan 20   |           |          | 192.168/24     |
|          | Vlan 30   |           |          | 192.168/24     |
|          | Vlan 40   |           |          | 192.168/24     |
| Naples   | Fa0/1     | Fa0/3     | Rome     | Trunk natif 20 |
|          | Fa0/10-19 | Eth0      | PC       | Acces Vlan 10  |
|          | Fa0/20-24 |           |          | Acces Vlan 20  |
|          | Vlan 10   |           |          | 172253/24      |

# III Travail à faire

#### III.1 Préparer le réseau

- Q.III.1) Câblez le réseau comme montré dans le diagramme.
- Q.III.2) Effacez les configurations existantes (startup-config et vlan.dat).
- Q.III.3) Redémarrez les switches.

#### **III.2** Configuration de base

Configurer les 2 switchs :

- Q.III.4) Configurez le nom
- $\mathbf{Q.III.5})$  Désactivez la recherche DNS .
- Q.III.6) Ajoutez le nom de domaine groupX.org (remplacer X par la valeur)
- Q.III.7) Configurez un mot de passe d'exécution privilégié « class ».
- Q.III.8) Configurez les logs synchrones.

Départment d'Informatique

Q.III.9) - Ajoutez un utilisateur local root avec droit d'administration et « cisco » comme mot de passe.
Q.III.10) - Configurez ssh et limiter l'accès distant à ssh.

**Solution:** Les corrections sont faites pour le groupe X=2 Y=1 branché sur les port 18 et 20 : Pour Rome hostname Rome enable secret class username root privilege 15 secret cisco no ip domain-lookup ip domain-name group14.org line con O logging synchronous line vty 0 15 login local transport input ssh crypto key generate rsa Pour Naples : hostname Naples enable secret class username root privilege 15 secret cisco no ip domain-lookup ip domain-name group14.org line con 0 logging synchronous line vty 0 15 login local transport input ssh crypto key generate rsa

### III.3 Configurer les vlan

 $\mathbf{Q.III.11})$  - Configurer les VLANs sur les commutateurs. Pour ce la utilisez les noms :

| Vlan      | Nom du vlan      |  |
|-----------|------------------|--|
| vlan 1    | default          |  |
| vlan 10   | Interne          |  |
| vlan $20$ | Externe          |  |
| vlan $30$ | SortiePrimaire   |  |
| vlan 30   | SortieSecondaire |  |

- Q.III.12) Configurez les ports trunk en limitant les vlans autorisés à ceux qui sont nécessaires (10 et 20 partout et 30 et 40 sur Rome). Utilisez le vlan 20 comme vlan natif.
- Q.III.13) Configurer les ports d'accès :
  - sur les 2 switchs les ports 10 à 19 doivent être configurés comme ports d'accès vers le vlan 10 et les ports 20 à 24 comme ports d'accès vers le vlan 20.
  - Sur Rome, le port Fa0/1 doit être en accès sur le vlan 30, le port Fa0/2 sur le vlan 40.
- Q.III.14) Configurer les adresses de gestion des commutateurs. Cela signifie que vous ne configurez que le vlan 10 sur ROME.

```
Solution: Sur Rome
vlan 10
  name Interne
vlan 20
  name Externe
Vlan 30
  name SortiePrimaire
Vlan 40
  name SortieSecondaire
interface fastEthernet 0/1
  switchport access vlan 30
  switchport mode access
interface fastEthernet 0/2
  switchport access vlan 30
  switchport mode access
interface fastEthernet 0/3
  switchport trunk native vlan 20
  switchport trunk allowed vlan 10,20
  switchport mode trunk
interface range fastEthernet 0/10 - 19
  switchport access vlan 10
  switchport mode access
interface range fastEthernet 0/20 - 24
  switchport access vlan 20
  switchport mode access
Interface vlan 10
  ip address 172.17.2.254 255.255.255.0
  no shutdown
Pour le switch Naples
vlan 10
  name Interne
vlan 20
  name Externe
Vlan 30
  name SortieSecondaire
interface fastEthernet 0/1
  switchport trunk native vlan 20
  switchport trunk allowed vlan 10,20
  switchport mode trunk
interface range fastEthernet 0/10 - 19
  switchport access vlan 10
  switchport mode access
interface range fastEthernet 0/20 - 24
  switchport access vlan 20
  switchport mode access
Interface vlan 10
  ip address 172.17.2.253 255.255.255.0
```

#### III.4 Qui peut se pinguer?

Testez les ping entre le PC, le serveur web et les 2 commutateurs. Normalement, le PC peut contacter les 2 switchs, mais le serveur web ne peux contacter personne.

Q.III.15) - Pourquoi le serveur web ne peut-il contacter les switchs, même rome sur lequel il est branché?

**Solution:** Il ne peut les contacter car il y a des vlans. le serveur est branché sur un port qui est dans un autre vlan. Virtuellement, il n'est pas connecté à ce switch mais à un switch virtuel qui est dans le vlan 20. Tant qu'on n'a pas mis en place de routage entre les vlan, il n'y a pas de lien entre des 2 réseaux virtuels.

#### III.5 Configurer le routeur et le routage inter vlan

Le switch ROME que vous utilisez peut effectuer le routage entre les vlan. Pour cela il faut :

- Éventuellement charger le système capable de faire le routage (Catalyst 2960 Serie Plus) : taper la commande sdm prefer lanbase-routing pour relancer le switch (attention à bien sauvegarder les configuration).
- Activer le routage ip routing.
- Créer plusieurs adresses SVI.
- Q.III.16) Configurer le switch ROME pour le routage

**Solution:** Pour le routeur du groupe X=2 Y=1. On suppose que les prises du switch blanc sur laquelle il est branché sont la prise 18 et 20.

```
Interface vlan 20
    ip address 192.168.2.254 255.255.255.128
    no shutdown
Interface vlan 30
    ip address 192.168.18.2 255.255.255.0
    no shutdown
Interface vlan 40
    ip address 192.168.20.2 255.255.255.0
    no shutdown
```

- Q.III.17) Testez le ping entre chaque équipement et ROME. Si tous se passe bien ils doivent pouvoir se contacter.
- Q.III.18) Ajoutez les routes par défaut à tous les équipements et testez le fait qu'ils puisse se pinguer entre eux.

### IV Routage vers l'extérieur

Sur le réseau extérieur, il y a un routeur normalement capable de transmettre les requète vers tous les groupes.

- Q.IV.1) Créez sur ROME une route par défaut vers ce routeur en utilisant le vlan SortiePrimaire (voir les adresses au début du TP).
- Q.IV.2) Testez le fonctionnement grâce à un groupe aussi avancé que vous.

Une seule liaison n'est pas suffisante pour assurer la stabilité de fonctionnement, vous allez utiliser 2 routeurs de sortie via les 2 liaisons SortiePrimaire et SortieSecondaire

- Q.IV.3) Modifiez la route utilisant le vlan SortiePrimaire en lui ajoutant la distance administrative 2
- Q.IV.4) Ajoutez une route utilisant le vlan SortieSecondaire en donant la distance administrative 4
- Q.IV.5) Testez le fonctionnement, Quel route est effectivement utilisée?
- Q.IV.6) En laissant tourner un ping, testez le fonctionnement en débranchant le cable de la SortiePrimaire

# V Résumé de route

Vous allez vous passer du routeur central en créant des routes pour tous les réseaux interne et externe des réseaux des autres plots :

- Q.V.1) Pouvez-vous faire une seule route pour chaque réseaux externe des plots de votre salle?
- Q.V.2) Pouvez-vous faire une seule route pour tous les réseaux externe des plots de l'autre salle?
- Q.V.3) Pouvez-vous faire des résumé pour les réseaux interne des autres groupes?

Pour ces questions, vous n'utiliserez que la sortie primaire.